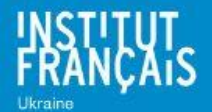

# ПРОПОНУЄМО ВАМ НОВУ ПОСЛУГУ -ШВИДКЕ ТА БЕЗКОНТАКТНЕ ЗАПОЗИЧЕННЯ!

Découvrez le nouveau service d'emprunt rapide et sans contact !

### Voici comment cela fonctionne :

### 1.

#### - Ouvrez notre catalogue en ligne : http://194.28.172.205:81/

- Connectez-vous à votre compte (en haut à droite – « Se connecter ») avec votre identifiant et mot de passe. Nous vous rappelons que d'habitude votre identifiant correspond au numéro de votre carte d'adhérent et votre mot de passe, c'est le numéro de votre téléphone portable.

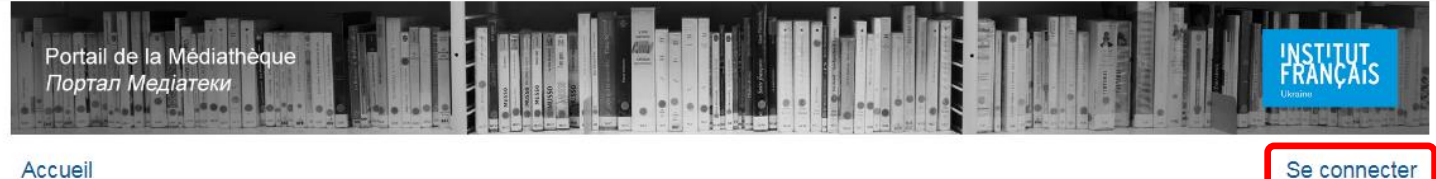

Accueil

#### - Recherchez les documents souhaités avec l'un des outils de recherche :

| Recherche rapide / Швидкий пошук                                                                                                    | Bienvenue sur le portail de la Médiathèque de l'Institut français d'Ukraine / Вітаємо на порталі Медіатеки Французького інституту в Україні                                                                                                    |                                                                                                    |
|----------------------------------------------------------------------------------------------------|----------------------------------------------------------------------------------------------------|----------------------------------------------------------------------------------------------------|
| ок<br>Recherche approfondie / Поглиблений<br>пошук<br>• Recherche sur les abonnements / Пошук серед<br>періодичних видань<br>• Recherche sur les documents / Пошук в<br>основному каталозі<br>• Tableau de bord | Ce portail présente l'ensemble du fonds documentaire de la médiathèque : 7000 ouvrages, 22 titres<br>de périodiques en cours, 600 films sur DVD, 400 disques compacts Il propose également des<br>sélections thématiques des documents et des sites utiles.<br>Au-delà des ressources documentaires, accédez aux résultats de notre activité de veille présentés<br>dans nos Dossiers de presse. Attention, pour pouvoir lire les textes des articles, il vous faut vous<br>identifier comme adhérent de la médiathèque l<br>Le portail est enrichi régulièrement au fil de l'actualité et de nos acquisitions. Découvrez-le et<br>n'hésitez pas à nous faire part de vos suggestions sur mediatheque@ifu.kiev.ua. | Цей портал представляє фонди медіатеки : 7000 книг, 22 найменування періодичних видань,<br>600 фільмів на DVD, 400 компакт-дисків тощо. Він пропонує також тематичні добірки<br>літератури та корисні сайти.<br>Крім бібліографічних ресурсів, ви маєте доступ до результатів нашої роботи із відстеження<br>публікацій за важливими темами, які представлені у Dossiers de presse. Увага! Щоб мати<br>змогу читати тексти статей, вам треба ідентифікуватися як користувачу медіатеки.<br>Портал постійно поповнюється новинами та новими надходженнями. Запрошуємо вас<br>познайомитися з ним та висловити нам свої пропозиції на адресу mediatheque@ifu kiev.ua. |
| Nos sélections pour vous / Наші добірки для                                                                                                    | Dossiers de presse / Добірки з преси                                                                                                    |                                                                                                    |
| вас                                                                                                    | Prix littéraires 2018 / Літературні премії 2018 року                                                                                                    |                                                                                                    |
| Documents du niveau A1 / Матеріали рівня                                                                                                    | Prix littéraires 2019 / Літературні премії 2019 року                                                                                                    |                                                                                                    |
| A1                                                                                                    | Prix littéraires 2020 / Літературні премії 2020 року                                                                                                    |                                                                                                    |
| Documents du niveau A2 / Матеріали рівня<br>А2                                                                                                    | Rentrée littéraire 2019 / Осінній літературний сезон 2019 року                                                                                                    |                                                                                                    |
| Az                                                                                                    | Rentrée littéraire 2020 / Осінній літературний сезон 2020 року                                                                                                    |                                                                                                    |
| B1                                                                                                    | Ukraine dans la presse française / Україна у французькій пресі                                                                                                    |                                                                                                    |
| Documents du niveau B2 / Матеріали рівня                                                                                                    |                                                                                                    |                                                                                                    |
| B2                                                                                                    | Sites utiles / Корисні сайти                                                                                                    |                                                                                                    |
| <ul> <li>Jeux de société / Настільні ігри</li> </ul>                                                                                                    | • http://www.bpf.fr                                                                                                    |                                                                                                    |
| Jeux vidéo / Відеоігри                                                                                                    | Le site de la Bibliothèque Nationale de France.                                                                                                    |                                                                                                    |
| Programme Skovoroda / Програма<br>Скоророда                                                                                                    | логода / Програма                                                                                                    |                                                                                                    |
| сковорода                                                                                                    | http://www.bpi.tr                                                                                                    |                                                                                                    |
| Comment ca marche / Як це працює                                                                                                    | Le site de la Bibliotneque Publique d Information.                                                                                                    |                                                                                                    |
| Portail, mode d'emploi                                                                                                    | http://fictions.franceculture.fr                                                                                                    |                                                                                                    |
| Identification                                                                                                    | Le portail fictions.franceculture.fr regroupe les fictions radiophoniques produites par France Culture et les autres chaînes du groupe Radio France.                                                                                                    |                                                                                                    |
| Reservations     Centre d'information sur la revue                                                                                                    |                                                                                                    |                                                                                                    |
| contemporaine                                                                                                    |                                                                                                    |                                                                                                    |
| Bibliothèque de l'apprenant                                                                                                    |                                                                                                    |                                                                                                    |

- Une fois les résultats de recherche obtenu, ouvres la notice du document souhaité, vérifiez s'il est disponible et peut être emprunté et effectuez une réservation. Retrouvez le chemin à suivre ici :

### 2.

Envoyez-nous votre commande par mail : <u>mediatheque@ifu.kiev.ua</u> en indiquant votre nom, prénom, numéro de carte d'adhérent et les titres des documents réservés sur le catalogue.

## 3.

Venez les retirer à l'accueil du rez-de-chaussée de l'Institut français, à partir de la date et aux horaires qui vous auront été communiqués dans un mail de réponse.

N'oubliez pas de porter votre masque pour pouvoir pénétrer dans le bâtiment de l'IFU !

Tous les documents empruntés et retournés sont nettoyés et isolés selon les recommandations sanitaires.

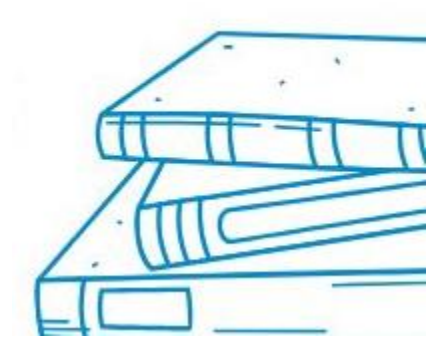